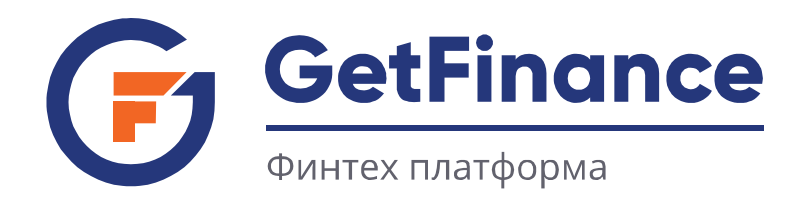

# ИНСТРУКЦИЯ ПО РАБОТЕ КЛИЕНТОВ

# РАБОТА С МЧД

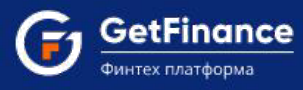

## СОДЕРЖАНИЕ

| Приглашение сотрудника присоединиться к организации | 3  |
|-----------------------------------------------------|----|
| Создание приглашения                                | 3  |
| Отзыв приглашения                                   | 6  |
| Повторная отправка приглашения                      | 8  |
| Деактивация пользователя                            | 10 |
| Регистрация по приглашению                          | 10 |
| Новый пользователь                                  | 10 |
| Пользователь зарегистрированный на площадке         | 12 |
| Прикрепление сертификата                            | 13 |
| Добавление МЧД в профиль пользователя               | 14 |

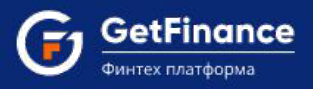

## ПРИГЛАШЕНИЕ СОТРУДНИКА ПРИСОЕДИНИТЬСЯ К ОРГАНИЗАЦИИ.

Отправить приглашение для присоединения сотрудника, у которого сертификат физического лица, может только пользователь с ролью единоличного исполнительного органа. Для этого понадобится ЭЦП, с помощью которой будет отправлено приглашение.

### СОЗДАНИЕ ПРИГЛАШЕНИЯ

Для формирования приглашения:

1. Необходимо авторизоваться в ЛК и перейти в раздел "Настройки" - "Приглашения".

|   | GetFinance<br>Финтех платформа                   | ЗАЯВКИ                          | описание                                                |                     | _       |                     |              |                   | 000 "СМЕРЧ"              |  |  |  |  |
|---|--------------------------------------------------|---------------------------------|---------------------------------------------------------|---------------------|---------|---------------------|--------------|-------------------|--------------------------|--|--|--|--|
| 0 | СЕРВИСЫ ДЛЯ БИЗНЕСА +                            | ание!!! GetFina<br>а Минцифры F | nce.ru перешел на отеч<br>России по <u>инструкции</u> . | ественный сертифика | т безог | пасности. Для корре | ктной работі | ы на платформе ус | гановите корневой серти¢ |  |  |  |  |
| ً | ФИНАНСОВЫЕ УСЛУГИ +                              |                                 |                                                         |                     |         |                     |              |                   |                          |  |  |  |  |
| 8 | УПРАВЛЕНИЕ СЧЁТОМ +                              | контрак                         | ітракта                                                 |                     |         |                     |              |                   |                          |  |  |  |  |
| 0 | настройки –                                      | РЕЕСТРЫ                         | АГЕНТЫ ИС                                               | ТОРИЯ ПОГАШЕНИЙ     | c       | делки онлайн        |              |                   |                          |  |  |  |  |
|   | • Профиль пользователя                           |                                 | У Вас есть поданные заявки в системе СТАР-ПРО.          |                     |         |                     |              |                   |                          |  |  |  |  |
|   | <ul> <li>Профиль компании</li> </ul>             |                                 |                                                         |                     |         |                     |              |                   |                          |  |  |  |  |
|   | <ul> <li>Добавить / перейти в кабинет</li> </ul> | ки от агентов                   | 2 Черновики                                             | Поручительство      | Запр    | ошено предложе      | ние Полу     | чено предложени   | ие Условия подписан      |  |  |  |  |
|   | • Документы компании                             |                                 |                                                         |                     |         |                     |              |                   |                          |  |  |  |  |
|   | <ul> <li>Настройка уведомлений</li> </ul>        | ебитора                         | Дата с                                                  | по                  | t       | Фильтр запросов     | 3            | Вид закупки       |                          |  |  |  |  |
|   | • Мои сообщения                                  |                                 |                                                         |                     |         |                     |              |                   |                          |  |  |  |  |
|   | <ul> <li>Пользователи и контактные</li> </ul>    | нтрагента                       | Наи                                                     | именование контраго | ента    |                     | Стат         | ус заявки         | Дата изменения статус    |  |  |  |  |
|   | лица                                             | 443                             |                                                         |                     |         |                     | Заявка ото   | звана             | 10.10.2023 15:59:06      |  |  |  |  |
|   | • Приглашения                                    |                                 | _                                                       |                     |         |                     |              |                   |                          |  |  |  |  |
|   | • Адреса организации                             | 443                             |                                                         |                     |         |                     | Заявка ото   | звана             | 10.10.2023 15:32:37      |  |  |  |  |
| 0 | о компании +                                     | 9472                            |                                                         |                     |         |                     | Черновик     |                   | 09.10.2023 15:44:34      |  |  |  |  |
|   |                                                  | 14.12                           |                                                         |                     |         |                     | Hanuanur     |                   | 00 10 2022 15:44:24      |  |  |  |  |

2. Откроется раздел «Приглашения», нажмите на кнопку "Отправить приглашение", если данная кнопка не отображается, значит у вас не хватает полномочий и вы не являетесь ЕИО

|   |                          |                                                                              |                                                                                    | ооо "Смерч                                                                         |                                | 23184                           | ව        |  |  |  |  |  |
|---|--------------------------|------------------------------------------------------------------------------|------------------------------------------------------------------------------------|------------------------------------------------------------------------------------|--------------------------------|---------------------------------|----------|--|--|--|--|--|
| ٢ | () Вни<br>цен            | имание!!! GetFinance.ru перешел на<br>нтра Минцифры России по <u>инструк</u> | а отечественный се<br><u>ции</u> .                                                 | ртификат безопасности. Для корректной работы на платформе установите корневой      | ертификат удо                  | стоверяющего                    |          |  |  |  |  |  |
| 0 |                          |                                                                              |                                                                                    |                                                                                    | L                              |                                 |          |  |  |  |  |  |
| 6 | Настройки                |                                                                              |                                                                                    |                                                                                    |                                |                                 |          |  |  |  |  |  |
| 0 | ПРОФИЛЬ ПОЛЬЗОВАТЕЛЯ     | ПРОФИЛЬ КОМПАНИИ Д                                                           | ОБАВИТЬ / ПЕРЕЙТ                                                                   | ГИ В КАБИНЕТ ДОКУМЕНТЫ КОМПАНИИ НАСТРОЙКА УВЕДОМЛЕНИЙ                              | ПРИГЛАШ                        | ния ···                         |          |  |  |  |  |  |
| 0 | ▲ Приглашение для присов | единения к организации может                                                 | отправлять тольк                                                                   | о единоличный исполнительный орган.                                                |                                |                                 |          |  |  |  |  |  |
| B | Все Отправленные Г       | Принятые Отозванные Ис                                                       | тёкшие                                                                             |                                                                                    |                                |                                 |          |  |  |  |  |  |
| 0 | Фамилия Лог              | гин                                                                          |                                                                                    |                                                                                    |                                |                                 | Q        |  |  |  |  |  |
|   | Логин                    | ΦИΟ                                                                          | Снилс                                                                              | Кабинет                                                                            | Печатная<br>форма              | Статус                          | Действия |  |  |  |  |  |
|   | kopitaf977@mugadget.com  | Ананасов Ананас<br>Ананасович                                                | 097-097-032 00                                                                     | ОБЩЕСТВО С ОГРАНИЧЕННОЙ ОТВЕТСТВЕННОСТЬЮ "СМЕРЧ"<br>(ИНН:4205331868 КПП:420501001) | ଷ୍ ଢ                           | Принято<br>11.10.2023 11:47:36  |          |  |  |  |  |  |
|   | cojis61694@mugadget.com  | Акулова Акула Акуловна                                                       | ОБЩЕСТВО С ОГРАНИЧЕННОЙ ОТВЕТСТВЕННОСТЬЮ "СМЕРЧ"<br>(ИНН:4205331868 КПП:420501001) | Q 🕜                                                                                | Принято<br>10.10.2023 14:43:40 |                                 |          |  |  |  |  |  |
|   | katuninadarina@gmail.com | Катунина Дарина<br>Александровна                                             | 169-559-246 29                                                                     | ОБЩЕСТВО С ОГРАНИЧЕННОЙ ОТВЕТСТВЕННОСТЬЮ "СМЕРЧ"<br>(ИНН:4205331868 КПП:420501001) | ଷ୍ ୮                           | Отозвано<br>10.10.2023 14:03:46 |          |  |  |  |  |  |
|   | sitij35748@bookspre.com  | Иванов Иван Иванович                                                         | 083-367-324 77                                                                     | ОБЩЕСТВО С ОГРАНИЧЕННОЙ ОТВЕТСТВЕННОСТЬЮ "СМЕРЧ"<br>(ИНН:4205331868 КПП:420501001) | ଷ୍ 🕑                           | Принято<br>28.09.2023 11:49:07  |          |  |  |  |  |  |

ООО «ГетФинанс» • 121151, г. Москва, набережная Тараса Шевченко, дом 23А, этаж 4 info@getfinance.ru • 8 (800) 500-55-52 • 8 (499) 450-55-22

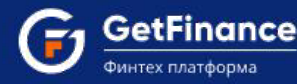

- 3. Откроется форма «Отправка приглашения». Заполнить все поля формы:
  - СНИЛС необходимо заполнить СНИЛС сотрудника, который будет присоединяться к организации. При прикреплении сертификата в профиль пользователя, данное поле будет сверяться с данными в сертификате. При некорректности данных, сотрудник не сможет прикрепить сертификат;
  - ФИО заполняются ФИО сотрудника, который будет присоединяться к организации, данные должны соответствовать данным указанным в сертификате сотрудника;
  - Логин (E-mail) на указанный е-mail будет отправлено приглашение сотруднику, для присоединения к организации.

| Приглашение дл<br>указанный Вами ет<br>личному кабинету. | а присоединения к организации может отправлять только единоличный исполнительный орган. После отправки приглашения на<br>all будет отправлено письмо со ссылкой. Перейдя по этой ссылке, получатель сможет зарегистрироваться и присоединиться к Вашему<br>Приглашение действует 24 часа и может быть отозвано в течение этого времени. |
|----------------------------------------------------------|----------------------------------------------------------------------------------------------------|
| Перед отправкой                                          | приглашения проверьте корректность указанных Вами данных.                                                                                                    |
| снилс:*                                                  | 607-926-103 96                                                                                                    |
| Фамилия:*                                                | Иванов                                                                                                    |
| Имя:*                                                    | Иван                                                                                                    |
| Отчество:*                                               | Иванович                                                                                                    |
|                                                          | П Нет отчества                                                                                                    |
| Логин (Email):*                                          | Ivanov@romashka.ru                                                                                                    |

4. После заполнения всех данных, нажмите на кнопку «Отправить», откроется окно «Подтверждения отправки приглашения», сформируется печатная форма приглашения. Ее можно просмотреть и скачать.

|             | Печатная форма приглашения для Ivanov@romashka.ru                                                                                                    | ×      |            |
|-------------|----------------------------------------------------------------------------------------------------|--------|------------|
| Данн        | Скачать файл Закрыть                                                                                                    |        |            |
| 🔺 Πρ        | Microsoft Word Web App                                                                                                    | ?      | ия на      |
| указа       | FILE PRINT FIND                                                                                                    |        | я к Вашему |
| <b>А</b> Пе | Печатная форма приглашения                                                                                                    |        |            |
| снилс:      |                                                                                                    |        |            |
| Фамили      | Настоящим Конев Игорь Борисович, Тестер ОБЩЕСТВО С ОГРАНИЧЕННОЙ<br>ОТВЕТСТВЕННОСТЬЮ "СМЕРЧ" (ИНН 4205331868), подтверждает направление запроса                                                                  |        |            |
| Имя:*       | на дооваление пользователя Иванов Иван Иванович, логии Ivanov@romashka.ru, СниЛС<br>607-926-103 96 в Личный кабинет ОБЩЕСТВО С ОГРАНИЧЕННОЙ<br>ОТВЕТСТВЕННОСТЬЮ "СМЕРЧ" ИНН 4205331868 в Информационной системе |        |            |
| Отчестя     | GetFinance.                                                                                                    |        | ]          |
| Логин (     | Дата: 11.10.2023                                                                                                    |        |            |
|             | PAGE 1 OF 1                                                                                                    | 100% - |            |
|             |                                                                                                    |        |            |

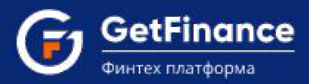

5. Нажмите кнопку "Подтвердить". Откроется окно выбора сертификата.

| Приглашение<br>указанный Вами    | для присоединения<br>email будет отправ | Подтверждение отправки приглашен                                                                                  | ия                                | ан. После отправки приглашения на<br>стрироваться и присоединиться к Вашему |
|----------------------------------|-----------------------------------------|----------------------------------------------------------------------------------------------------|-----------------------------------|-----------------------------------------------------------------------------|
| личному кабинету. Приглашение де |                                         | Перед отправкой заявки проверьте содержимо<br>электронных документов. Документы будут при<br>подписаны вашей ЭЦП. |                                   |                                                                             |
| неред отправ                     | кои приглашения п                       | Файл                                                                                                    |                                   |                                                                             |
| СНИЛС:*                          | 607-926-                                | Печатная форма приглашения для<br>Ivanov@romashka.ru                                                              | <b>±</b> Q                        |                                                                             |
| Фамилия:*<br>Имя:*               | Иванов                                  | Нажимая кнопку "Подтвердить", подтверждан<br>формами ознакомлен, к содержанию претенз                             | о, что с печатными<br>ий не имею. |                                                                             |
| Отчество:*                       | Иванович                                | Подтвердить Отмена                                                                                                |                                   |                                                                             |
| Логин (Email):*                  | Ivanov@ro                               | omashka.ru                                                                                                    |                                   |                                                                             |

6. Выберите сертификат, для подписания печатной формы и подтверждения отправки приглашения. Нажмите кнопку «Выбрать и подписать».

| <b>А</b> Пригла | ΦИΟ                    | Организация    |   | Срок действия                 | УЦ                          | ашения на     |
|-----------------|------------------------|----------------|---|-------------------------------|-----------------------------|---------------|
| личному         | Q                      | сме            | r |                               | ٩                           | прел к рашену |
| 🛦 Перед         | Конев Игорь Борисович  | ООО Смерч      |   | с 20.07.2023<br>по 20.10.2023 | CRYPTO-PRO Test<br>Center 2 |               |
| нилс:*          |                        |                |   |                               |                             |               |
| амилия:*        |                        |                |   |                               |                             |               |
| мя:*            |                        |                |   |                               |                             |               |
| тчество:*       |                        |                |   |                               |                             |               |
|                 | 🚯 Ответы на часто зада | ваемые вопросы | - |                               | ыбрать и подписать          |               |
| огин (Emai      |                        |                |   |                               |                             |               |

7. При успешном подписании, отобразится окно с успешной отправкой приглашения. На указанный E-mail сотрудника будет отправлено письмо со ссылкой, для присоединения.

| Приглашение отправлено                                                       |
|------------------------------------------------------------------------------|
| На указанный email отправлено письмо с приглашением в Ваш<br>личный кабинет. |
| К списку приглашений                                                         |

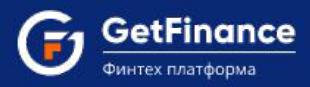

Приглашение действует 24 часа с момента отправки. Если сотрудник не принял приглашение, оно перейдет на вкладку «Истекшие»

В зависимости от того, в каком статусе приглашение, оно будет отображаться на определенной вкладке. На вкладке «Все» отображаются приглашения во всех статусах.

| Настройки                                                                                               |                                               |                |                                                                                     |             | то                                | ПРАВИТЬ ПРИГЛАШЕНИЕ            |  |  |  |  |  |
|----------------------------------------------------------------------------------------------------|-----------------------------------------------|----------------|-------------------------------------------------------------------------------------|-------------|-----------------------------------|--------------------------------|--|--|--|--|--|
| ПРОФИЛЬ ПОЛЬЗОВАТЕЛЯ                                                                                    | ПРОФИЛЬ КОМПАНИИ                              | ДОБАВИТЬ / ПЕР | ЕЙТИ В КАБИНЕТ ДОКУМЕНТЫ КОМПАНИИ НАСТРОЙКА                                         | /ведомлений | ПРИГЛАШЕНИЯ                       |                                |  |  |  |  |  |
| ▲ Приглашение для присоединения к организации может отправлять только единоличный исполнительный орган. |                                               |                |                                                                                     |             |                                   |                                |  |  |  |  |  |
| Все Отправленные                                                                                        | Все Отправленные Принятые Отозванные Истёкшие |                |                                                                                     |             |                                   |                                |  |  |  |  |  |
| Фамилия Лог                                                                                             | Фамилия Логин                                 |                |                                                                                     |             |                                   |                                |  |  |  |  |  |
| Логин                                                                                                   | ΦΝΟ                                           | Снилс          | илс Кабинет Печат<br>форм.                                                          |             |                                   | Действия                       |  |  |  |  |  |
| lvanov@yya.ru                                                                                           | Иванов Иван Иванович                          | 607-926-103 96 | ОБЩЕСТВО С ОГРАНИЧЕННОЙ ОТВЕТСТВЕННОСТЬЮ "РОМАШКА<br>(ИНН:4205331868 КПП:420501001) | 0 2         | Отправлено<br>12.10.2023 12:22:53 | Отправить повторно<br>Отозвать |  |  |  |  |  |
| kopitaf977@mugadget.com                                                                                 | Смирнов Семен<br>Семенович                    | 097-097-032 00 | ОБЩЕСТВО С ОГРАНИЧЕННОЙ ОТВЕТСТВЕННОСТЬЮ "РОМАШКА<br>(ИНН:4205331868 КПП:420501001) | <b>€</b> Ø  | Принято<br>11.10.2023 11:47:36    |                                |  |  |  |  |  |
| cojis61694@mugadget.com                                                                                 | Петров Петр Петрович                          | 796-198-872 98 | ОБЩЕСТВО С ОГРАНИЧЕННОЙ ОТВЕТСТВЕННОСТЬЮ "РОМАШКА<br>(ИНН:4205331868 КПП:420501001) | ' Q &       | Истекло 10.10.2023<br>14:43:40    |                                |  |  |  |  |  |
| kat@gmail.com                                                                                           | Капустин Иван Сергеевич                       | 169-559-246 29 | ОБЩЕСТВО С ОГРАНИЧЕННОЙ ОТВЕТСТВЕННОСТЬЮ "РОМАШКА<br>(ИНН:4205331868 КПП:420501001) | ' Q &       | Отозвано<br>10.10.2023 14:03:46   |                                |  |  |  |  |  |

#### ОТЗЫВ ПРИГЛАШЕНИЯ

Единоличный исполнительный орган может отозвать приглашение, до момента его принятия.

Для отзыва приглашения:

1. Необходимо авторизоваться в ЛК и перейти в раздел "Настройки" - "Приглашения".

| GetFinance<br>Финтех глатформа            | ЗАЯВКИ          | описание                                                |                      |                         |                                | ООО "СМЕРЧ"              |
|-------------------------------------------|-----------------|---------------------------------------------------------|----------------------|-------------------------|--------------------------------|--------------------------|
| 💼 СЕРВИСЫ ДЛЯ БИЗНЕСА                     | +<br>a Минцифры | ance.ru перешел на оте<br>I России по <u>инструкции</u> | чественный сертифика | т безопасности. Для кор | ректной работы на платформе ус | тановите корневой сертиф |
| ФИНАНСОВЫЕ УСЛУГИ                         | +               |                                                         |                      |                         |                                |                          |
| Э УПРАВЛЕНИЕ СЧЁТОМ                       | + контра        | кта                                                     |                      |                         |                                |                          |
| (6) настройки                             | - РЕЕСТРЫ       | АГЕНТЫ И                                                | СТОРИЯ ПОГАШЕНИЙ     | СДЕЛКИ ОНЛАЙН           |                                |                          |
| • Профиль пользователя                    |                 |                                                         | У Вас есть п         | оданные заявки в        | системе <u>СТАР-ПРО</u> .      |                          |
| <ul> <li>Профиль компании</li> </ul>      |                 |                                                         |                      |                         |                                |                          |
| • Добавить / перейти в кабине             | ет ки от агенто | в 2 Черновики                                           | Поручительство       | Запрошено предлож       | ение Получено предложени       | ие Условия подписан      |
| • Документы компании                      |                 |                                                         |                      |                         |                                |                          |
| <ul> <li>Настройка уведомлений</li> </ul> | ебитора         | Дата с                                                  | по                   | Фильтр запросо          | ов Вид закупки                 |                          |
| • Мои сообщения                           |                 |                                                         |                      |                         |                                |                          |
| • Пользователи и контактные               | нтрагента       | Ha                                                      | именование контраг   | ента                    | Статус заявки                  | Дата изменения статус    |
| лица                                      | 443             |                                                         |                      |                         | Заявка отозвана                | 10.10.2023 15:59:06      |
| • Приглашения                             |                 | _                                                       |                      |                         |                                |                          |
| • Адреса организации                      | 443             |                                                         |                      |                         | Заявка отозвана                | 10.10.2023 15:32:37      |
| 🕕 о компании                              | +               |                                                         |                      |                         | Черновик                       | 09.10.2023 15:44:34      |

ООО «ГетФинанс» • 121151, г. Москва, набережная Тараса Шевченко, дом 23А, этаж 4 info@getfinance.ru • 8 (800) 500-55-52 • 8 (499) 450-55-22

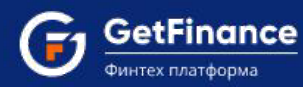

## 2. Откроется раздел «Приглашение», перейдите на вкладку «Отправленные» или на вкладке «Все» найдите необходимое приглашение.

| Настройки                                                                                               |                                               |                |                                                                                      |                   | σ                                 | ПРАВИТЬ ПРИГЛАШЕНИЕ            |  |  |  |  |
|----------------------------------------------------------------------------------------------------|-----------------------------------------------|----------------|--------------------------------------------------------------------------------------|-------------------|-----------------------------------|--------------------------------|--|--|--|--|
| ПРОФИЛЬ ПОЛЬЗОВАТЕЛЯ                                                                                    | ПРОФИЛЬ КОМПАНИИ                              | ДОБАВИТЬ / ПЕР | ейти в кабинет документы компании настройка уе                                       | едомлений         | ПРИГЛАШЕНИЯ                       |                                |  |  |  |  |
| ▲ Приглашение для присоединения к организации может отправлять только единоличный исполнительный орган. |                                               |                |                                                                                      |                   |                                   |                                |  |  |  |  |
| Все Отправленные                                                                                        | Все Отправленные Принятые Отозванные Истёкшие |                |                                                                                      |                   |                                   |                                |  |  |  |  |
| Фамилия Лог                                                                                             | гин                                           |                |                                                                                      |                   |                                   | Ċ                              |  |  |  |  |
| Логин                                                                                                   | ΦΝΟ                                           | Снилс          | Кабинет                                                                              | Печатная<br>форма | Статус                            | Действия                       |  |  |  |  |
| lvanov@yya.ru                                                                                           | Иванов Иван Иванович                          | 607-926-103 96 | ОБЩЕСТВО С ОГРАНИЧЕННОЙ ОТВЕТСТВЕННОСТЬЮ "РОМАШКА"<br>(ИНН:4205331868 КПП:420501001) | QØ                | Отправлено<br>12.10.2023 12:22:53 | Отправить повторно<br>Отозвать |  |  |  |  |
| kopitaf977@mugadget.com                                                                                 | Смирнов Семен<br>Семенович                    | 097-097-032 00 | ОБЩЕСТВО С ОГРАНИЧЕННОЙ ОТВЕТСТВЕННОСТЬЮ "РОМАШКА"<br>(ИНН:4205331868 КПП:420501001) | Q 🕜               | Принято<br>11.10.2023 11:47:36    |                                |  |  |  |  |
| cojis61694@mugadget.com                                                                                 | Петров Петр Петрович                          | 796-198-872 98 | ОБЩЕСТВО С ОГРАНИЧЕННОЙ ОТВЕТСТВЕННОСТЬЮ "РОМАШКА"<br>(ИНН:4205331868 КПП:420501001) | Q 🗷               | Истекло 10.10.2023<br>14:43:40    |                                |  |  |  |  |
| kat@gmail.com                                                                                           | Капустин Иван Сергеевич                       | 169-559-246 29 | ОБЩЕСТВО С ОГРАНИЧЕННОЙ ОТВЕТСТВЕННОСТЬЮ "РОМАШКА"<br>(ИНН:4205331868 КПП:420501001) | <b>Q</b> 🕜        | Отозвано<br>10.10.2023 14:03:46   |                                |  |  |  |  |

#### 3. Напротив приглашения, в столбце «Действия», нажмите кнопку «Отозвать

| Настр   | ойк                                                  | И          |                                                                                    |                  |               |                       |                                   |                                |                   | от          | ПРАВИТЬ ПРИГЛАШЕНИЕ       |
|---------|------------------------------------------------------|------------|------------------------------------------------------------------------------------|------------------|---------------|-----------------------|-----------------------------------|--------------------------------|-------------------|-------------|---------------------------|
| профили | ь польз                                              | зователя   | ПРОФИЛ                                                                             | Ь КОМПАНИИ       | добавить      | / ПЕРЕЙТИ В КАБИНЕТ   | ДОКУМЕНТЫ КОМПАНИИ                | НАСТРОЙКА УВЕ                  | цомлений          | ПРИГЛАШЕНИЯ |                           |
| 🛦 При   | глашен                                               | ие для при | соединения к                                                                       | сорганизации мо: | жет отправлят | ть только единоличный | исполнительный орган.             |                                |                   |             |                           |
| Bce     | Все Отправленные Принятые Отозванные Истёкшие        |            |                                                                                    |                  |               |                       |                                   |                                |                   |             |                           |
| Фамил   | ия                                                   | J          | Погин                                                                              |                  |               |                       |                                   |                                |                   |             | Ċ                         |
| Логин   |                                                      | ФИО        |                                                                                    | Снилс            | Кабинет       |                       |                                   |                                | Печатная<br>форма | Статус      | Действия                  |
| lvanov@ | Ivanov@yya.ru Иванов Иван 607-926-103 96<br>Иванович |            | ОБЩЕСТВО С ОГРАНИЧЕННОЙ ОТВЕТСТВЕННОСТЬЮ "СМЕРЧ" (ИНН:4205331868<br>КПП:420501001) |                  |               | Q (7                  | Отправлено<br>12.10.2023 12:22:53 | Отправить повторно<br>Отозвать |                   |             |                           |
| 1       | 10 🔻                                                 | элементс   | ов на странице                                                                     | е                |               |                       |                                   |                                |                   | Ото         | бражены записи 1 - 1 из 1 |

4. Появится сообщение: Приглашение отозвано. Получатель больше не сможет присоединиться к Вашему личному кабинету, используя данное приглашение.

| Настройки                                                                                                    |                                                                                                    |        |                       | ОТПРАВИТЬ ПРИГЛАШЕНИЕ      |  |  |  |  |
|----------------------------------------------------------------------------------------------------|----------------------------------------------------------------------------------------------------|--------|-----------------------|----------------------------|--|--|--|--|
| юфиль пользователя профиль компании добавить / перейти в кабинет документы компании настройка уведомлений приглашения ···· |                                                                                                    |        |                       |                            |  |  |  |  |
| ▲ Приглашение для присоединения к организации может отпр                                                                   | Операция выполнена успешно                                                                               | ×      |                       |                            |  |  |  |  |
| Все Отправленные Принятые Отозванные Истёки                                                                                | Приглашение отозвано. Получатель больше не сможет<br>присоединиться к Вашему личному кабинету, используя |        |                       |                            |  |  |  |  |
| Фамилия Логин                                                                                                    | данное приглашение.                                                                                      |        |                       | Ċ                          |  |  |  |  |
| Логин ФИО                                                                                                    |                                                                                                    | п<br>ф | Печатная<br>форма Ста | атус Действия              |  |  |  |  |
| 0 10 • элементов на странице                                                                                               |                                                                                                    |        | He                    | ет записей для отображения |  |  |  |  |

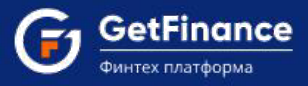

### ПОВТОРНАЯ ОТПРАВКА ПРИГЛАШЕНИЯ

Если по каким-то причинам сотрудник не получил приглашение, до момента пока приглашение не истекло, его можно отправить повторно.

#### Для повторной отправки приглашения:

1. Необходимо авторизоваться в ЛК и перейти в раздел "Настройки" - "Приглашения".

| 0 | настройки –                  | РЕЕСТРЫ      | AF                                                                                | енты ис                     | тори         | ІЯ ПОГАШЕНИЙ         | (     | сделки онлайн   |                    |                  |                    |        |
|---|------------------------------|--------------|-----------------------------------------------------------------------------------|-----------------------------|--------------|----------------------|-------|-----------------|--------------------|------------------|--------------------|--------|
|   | Профиль пользователя         |              |                                                                                   |                             | 2            | У Вас есть по        | дан   | ные заявки в с  | истеме <u>С</u>    | <u> АР-ПРО</u> . |                    |        |
| • | Профиль компании             |              |                                                                                   |                             |              |                      |       |                 |                    |                  |                    |        |
| • | Добавить / перейти в кабинет | ки от агенто | 8 2                                                                               | Черновики                   | По           | ручительство         | Зап   | рошено предложе | ние Полу           | чено предложен   | ие Условия под     | писан  |
| • | Документы компании           |              |                                                                                   |                             |              |                      |       |                 |                    |                  |                    |        |
| • | Настройка уведомлений        | ебитора      | Дата с                                                                            |                             |              | по                   |       | Фильтр запросов | 3                  | Вид закупки      |                    |        |
| • | Мои сообщения                |              |                                                                                   |                             |              |                      |       |                 |                    |                  |                    |        |
|   | Пользователи и контактные    | нтрагента    |                                                                                   | Наи                         | имен         | ование контраге      | нта   |                 | Стат               | ус заявки        | Дата изменения о   | статус |
|   | лица                         | 443          | ОБЩЕСТ                                                                            | ВО С ОГРАНИ                 | ЧЕНН         | ЮЙ ОТВЕТСТВЕН        | HOC   | тью             | Заявка ото         | звана            | 10.10.2023 15:59:0 | 06     |
|   | Приглашения                  |              | "ЮГЭЛЕ                                                                            | KTPOABTOMAT                 | ИКА"         |                      |       |                 |                    |                  |                    |        |
| • | Адреса организации           | 443          | ОБЩЕСТВО С ОГРАНИЧЕННОЙ ОТВЕТСТВЕННОСТЬЮ Заявка отозвана 10 "ЮГЭЛЕКТРОАВТОМАТИКА" |                             |              |                      |       |                 | 10.10.2023 15:32:3 | 37               |                    |        |
| 0 | о компании +                 | 472          | КРАЕВОЕ<br>"КАМЧАТ                                                                | Е ГОСУДАРСТВ<br>ГСКИЙ ВОДОК | EHHC<br>AHA∫ | ОЕ УНИТАРНОЕ Г<br>Л" | РЕДГ  | ІРИЯТИЕ         | Черновик           |                  | 09.10.2023 15:44:3 | 34     |
|   |                              | 442          | OFWEGT                                                                            |                             |              |                      | u loc | TUO             | Useriasi           |                  | 00 10 2022 15:44:2 | 24     |

2. Откроется раздел «Приглашение», перейдите на вкладку «Отправленные» или на вкладке «Все» найдите необходимое приглашение.

| Настройки                                                                                                    |                                                                                                    |                |                                                                                      |                   | т                                 | ПРАВИТЬ ПРИГЛАШЕНИЕ            |  |  |  |  |
|----------------------------------------------------------------------------------------------------|----------------------------------------------------------------------------------------------------|----------------|--------------------------------------------------------------------------------------|-------------------|-----------------------------------|--------------------------------|--|--|--|--|
| ПРОФИЛЬ ПОЛЬЗОВАТЕЛЯ ПРОФИЛЬ КОМПАНИИ ДОБАВИТЬ / ПЕРЕЙТИ В КАБИНЕТ ДОКУМЕНТЫ КОМПАНИИ НАСТРОЙКА УВЕДОМЛЕНИЙ ПРИГЛАШЕНИЯ ··· |                                                                                                    |                |                                                                                      |                   |                                   |                                |  |  |  |  |
| <b>А</b> Приглашение для присо                                                                                              | ▲ Приглашение для присоединения к организации может отправлять только единоличный исполнительный орган. |                |                                                                                      |                   |                                   |                                |  |  |  |  |
| Все Отправленные І                                                                                                    | Принятые Отозванные                                                                                     | Истёкшие       |                                                                                      |                   |                                   |                                |  |  |  |  |
| Фамилия Лог                                                                                                    | гин                                                                                                    |                |                                                                                      |                   |                                   | Ċ                              |  |  |  |  |
| Логин                                                                                                    | ΦΝΟ                                                                                                    | Снилс          | Кабинет                                                                              | Печатная<br>форма | Статус                            | Действия                       |  |  |  |  |
| lvanov@yya.ru                                                                                                    | Иванов Иван Иванович                                                                                    | 607-926-103 96 | ОБЩЕСТВО С ОГРАНИЧЕННОЙ ОТВЕТСТВЕННОСТЬЮ "РОМАШКА"<br>(ИНН:4205331868 КПП:420501001) | Q 🗷               | Отправлено<br>12.10.2023 12:22:53 | Отправить повторно<br>Отозвать |  |  |  |  |
| kopitaf977@mugadget.com                                                                                                    | Смирнов Семен<br>Семенович                                                                              | 097-097-032 00 | ОБЩЕСТВО С ОГРАНИЧЕННОЙ ОТВЕТСТВЕННОСТЬЮ "РОМАШКА"<br>(ИНН:4205331868 КПП:420501001) | Q. (?             | Принято<br>11.10.2023 11:47:36    |                                |  |  |  |  |
| cojis61694@mugadget.com                                                                                                    | Петров Петр Петрович                                                                                    | 796-198-872 98 | ОБЩЕСТВО С ОГРАНИЧЕННОЙ ОТВЕТСТВЕННОСТЬЮ "РОМАШКА"<br>(ИНН:4205331868 КПП:420501001) | Q 🕜               | Истекло 10.10.2023<br>14:43:40    |                                |  |  |  |  |
| kat@gmail.com                                                                                                    | Капустин Иван Сергеевич                                                                                 | 169-559-246 29 | ОБЩЕСТВО С ОГРАНИЧЕННОЙ ОТВЕТСТВЕННОСТЬЮ "РОМАШКА"<br>(ИНН:4205331868 КПП:420501001) | Q 🗷               | Отозвано<br>10.10.2023 14:03:46   |                                |  |  |  |  |

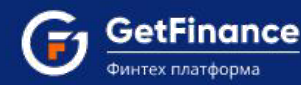

3. Напротив приглашения, в столбце «Действия», нажмите кнопку «Отправить повторно»

| Настройкі     | И                                                       |                 |                                                                                    |                   | го                                | ПРАВИТЬ ПРИГЛАШЕНИЕ            |  |  |
|---------------|---------------------------------------------------------|-----------------|------------------------------------------------------------------------------------|-------------------|-----------------------------------|--------------------------------|--|--|
| ПРОФИЛЬ ПОЛЬЗ | ОВАТЕЛЯ ПРОФИЛ                                          | Ь КОМПАНИИ      | ДОБАВИТЬ / ПЕРЕЙТИ В КАБИНЕТ ДОКУМЕНТЫ КОМПАНИИ НАСТРОЙКА УВ                       | едомлений         | ПРИГЛАШЕНИЯ                       |                                |  |  |
| 🛦 Приглашени  | ие для присоединения к                                  | организации мох | кет отправлять только единоличный исполнительный орган.                            |                   |                                   |                                |  |  |
| Все Отпра     | вленные Принятые                                        | Отозванные      | Истёкшие                                                                           |                   |                                   |                                |  |  |
| Фамилия       | Логин                                                   |                 |                                                                                    |                   |                                   | C                              |  |  |
| Логин         | ΦΝΟ                                                     | Снилс           | Кабинет                                                                            | Печатная<br>форма | Статус                            | Действия                       |  |  |
| lvanov@yya.ru | Иванов Иван<br>Иванович                                 | 607-926-103 96  | ОБЩЕСТВО С ОГРАНИЧЕННОЙ ОТВЕТСТВЕННОСТЬЮ "СМЕРЧ" (ИНН:4205331868<br>КПП:420501001) | Q 7               | Отправлено<br>12.10.2023 12:22:53 | Отправить повторно<br>Отозвать |  |  |
| 1 10 🗸        | 10 • элементов на странице Отображены записи 1 - 1 из 1 |                 |                                                                                    |                   |                                   |                                |  |  |

4. Появится сообщение: «Приглашение отправлено. Получатель сможет присоединиться к Вашему личному кабинету, перейдя по соответствующей ссылке в письме.»

| Настройки               |                                                                                                    |                      |                                                                                                   |            |                   | on                                | ПРАВИТЬ ПРИГЛАШЕНИЕ |  |  |  |
|-------------------------|----------------------------------------------------------------------------------------------------|----------------------|---------------------------------------------------------------------------------------------------|------------|-------------------|-----------------------------------|---------------------|--|--|--|
| ПРОФИЛЬ ПОЛЬЗОВА        | юфиль пользователя профиль компании добавить / перейти в кабинет документы компании настройка уведомлений приглашения ···· |                      |                                                                                                   |            |                   |                                   |                     |  |  |  |
| <b>А</b> Приглашение дл | я присоединения к ор                                                                                                    | ганизации может отпр | Операция выполнена успешно                                                                        | ×          |                   |                                   |                     |  |  |  |
| Все Отправлен           | ные Принятые и                                                                                                    | Отозванные Истёк     | Приглашение отправлено. Получатель сможет<br>присоединиться к Вашему личному кабинету, перейдя по |            |                   |                                   |                     |  |  |  |
| Фамилия                 | Логин                                                                                                    |                      | соответствующей ссылке в письме.                                                                  |            |                   |                                   | Ċ                   |  |  |  |
| Логин                   | ФИО                                                                                                    | Снилс Ка             | a                                                                                                 |            | Печатная<br>форма | Статус                            | Действия            |  |  |  |
| skibaen@velab.com       | Иванов Иван<br>Иванович                                                                                                    | 607-926-103 96 O     | Б<br>Панадово гооту                                                                               | 4205331868 | Q 🗭               | Отправлено<br>12.10.2023 13:29:02 | Отправить повторно  |  |  |  |
|                         |                                                                                                    |                      |                                                                                                   |            |                   |                                   | Отозвать            |  |  |  |
| 10 т эле                | 10 •         элементов на странице         Отображены записи 1 - 1 из 1                                                    |                      |                                                                                                   |            |                   |                                   |                     |  |  |  |

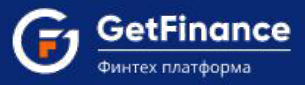

## ДЕАКТИВАЦИЯ ПОЛЬЗОВАТЕЛЯ

Единоличный исполнительный орган, самостоятельно несет ответственность за доступность к данным в ЛК организации, поэтому при увольнении или других обстоятельствах, для прекращения доступа сотрудника к данным, его необходимо деактивировать.

Для активации пользователя:

- 1. Необходимо авторизоваться в ЛК и перейти в раздел "Настройки" "Пользователи и контактные лица». Откроется раздел с данными пользователей, которые присоединены к организации.
- Найдите в списке необходимого сотрудника или воспользуйтесь фильтрами, для отсечения данных, напротив сотрудника, в столбце «Действия» нажмите кнопку «Деактивировать». Пользователь деактивируется, доступ к кабинету будет невозможен, в столбце «Действия», кнопка изменится на «Активировать», ей можно воспользоваться для разблокировки пользователя.

| Настройки                                                                                                    |                                                                             |         |             |                         |            |               |                       |  |  |  |  |
|----------------------------------------------------------------------------------------------------|-----------------------------------------------------------------------------|---------|-------------|-------------------------|------------|---------------|-----------------------|--|--|--|--|
| ПРОФИЛЬ ПОЛЬЗОВАТЕЛЯ ПРОФИЛЬ КОМПАНИИ ДОБАВИТЬ / ПЕРЕЙТИ В КАБИНЕТ ДОКУМЕНТЫ КОМПАНИИ ПОЛЬЗОВАТЕЛИ И КОНТАКТНЫЕ ЛИЦА ··· |                                                                             |         |             |                         |            |               |                       |  |  |  |  |
| Управление пользова                                                                                                    | ▲ Управление пользователями доступно только для Администратора организации. |         |             |                         |            |               |                       |  |  |  |  |
| Зарегистрированные К                                                                                                    | онтактные лица Поручители                                                   |         |             |                         |            |               |                       |  |  |  |  |
| Логин                                                                                                    | Чобильный (цифры) Email                                                     | Фамилия |             |                         |            |               | ð                     |  |  |  |  |
| H I 2 3 F                                                                                                    | н 10 • элементов на ст                                                      | ранице  |             |                         |            | Отображены за | писи 1 - 10 из 25     |  |  |  |  |
| Логин                                                                                                    | Фамилия                                                                     | Имя     | Отчество    | Email                   | Мобильный  | Дата создания | Действия              |  |  |  |  |
| sesin91737@mugadget.com                                                                                                  | Кулебякин                                                                   | Артем   | Вадимович   | sesin91737@mugadget.com | 9998623468 | 12.10.2023    | <u>Деактивировать</u> |  |  |  |  |
| kopitaf977@mugadget.com                                                                                                  | Ананасов                                                                    | Ананас  | Ананасович  | kopitaf977@mugadget.com | 9998623468 | 11.10.2023    | Активировать          |  |  |  |  |
| cojis61694@mugadget.com                                                                                                  | Акулова                                                                     | Акула   | Акуловна    | cojis61694@mugadget.com | 9998622468 | 10 10 2022    | <u>Деактивировать</u> |  |  |  |  |
| sitij35748@bookspre.com                                                                                                  | Иванов                                                                      | Иван    | Иванович    | sitij35748@bookspre.com | 9251794505 | 28.09.2023    | <u>Деактивировать</u> |  |  |  |  |
| bixoj78090@fandsend.com                                                                                                  | Маркова                                                                     | Людмила | Анатольевна | bixoj78090@fandsend.com | 9998623468 | 27.09.2023    | <u>Деактивировать</u> |  |  |  |  |

## РЕГИСТРАЦИЯ ПО ПРИГЛАШЕНИЮ новый пользователь

1. Перейдите по ссылке из письма приглашения

| GetFinance<br>Финтех платформа                                                                                                    |  |  |  |  |  |  |
|----------------------------------------------------------------------------------------------------|--|--|--|--|--|--|
| Конев Игорь Борисович приглашает Вас в личный кабинет ООО "СМЕРЧ"<br>(ИНН:4205331868 ,КПП: 420501001) на площадке getfinance.ru. Для продолжения<br>перейдите по <mark>ссылке.</mark>                                                                |  |  |  |  |  |  |
| Служба поддержки GETFINANCE.RU: +7 (499) 450-55-22<br>Пожалуйста, не отвечайте на данное сообщение, оно было сформировано автоматически.<br>Если Вы хотите отказаться от получения уведомлений сервиса GETFINANCE.RU,<br>перейдите в Личный кабинет. |  |  |  |  |  |  |
| GETFINANCE.RU<br>© 2023                                                                                                    |  |  |  |  |  |  |

ООО «ГетФинанс» • 121151, г. Москва, набережная Тараса Шевченко, дом 23А, этаж 4 info@getfinance.ru • 8 (800) 500-55-52 • 8 (499) 450-55-22

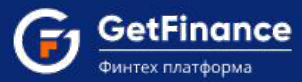

2. Откроется форма регистрации нового пользователя с предзаполненными полями: данные пригласившей организации и сотрудника. Заполните оставшиеся обязательные поля: подтвердите мобильный телефон и е-mail, при необходимости введите свой пароль и дайте согласие по 2 пунктам внизу формы. Нажмите на кнопку "Зарегистрироваться".

В случае изменения предзаполненных данных Вы не сможете получить заявки, подготовленные для Вашей организации агентом или принять приглашение на присоединение к личному кабинету.

| ИСТРАЦИЯ ПО СЕРТИФИКАТУ                                                        | электронной подписи                                                                               |                    |
|--------------------------------------------------------------------------------|---------------------------------------------------------------------------------------------------|--------------------|
| ИСТРАЦИЯ БЕЗ СЕРТИФИКАТА                                                       | электронной подписи                                                                               |                    |
| Для завершения регистрации                                                     | вам необходимо заполнить недостающие данные и подтвердить email.                                  |                    |
| В случае необходимости вы м                                                    | ожете <u>изменить предзаполненные данные</u> .                                                    |                    |
| Гип пользователя:                                                              | <ul> <li>Физическое лицо</li> <li>Юридическое лицо</li> <li>Индивидуальный предпринима</li> </ul> | тель               |
| данные государственной регист                                                  | грации                                                                                            |                    |
| Наименование:*                                                                 | ОБЩЕСТВО С ОГРАНИЧЕННОЙ ОТВЕТСТВЕННОСТЬЮ "СМЕРЧ"                                                  |                    |
| ИНН:*                                                                          | 4205331868                                                                                        |                    |
| кпп: <b>*</b>                                                                  | 420501001                                                                                         |                    |
| DIPH:*                                                                         | 1164205071392                                                                                     |                    |
| анные пользователя                                                             |                                                                                                   |                    |
| Рамилия:*                                                                      | Иванов                                                                                            |                    |
| 1мя:*                                                                          | Иван                                                                                              |                    |
| Отчество:*                                                                     | Иванович                                                                                          |                    |
|                                                                                | Нет отчества                                                                                      |                    |
| Мобильный телефонс*                                                            |                                                                                                   | подтвердить        |
| Тогин (адрес электронной<br>точты):*                                           | sitij35748@bookspre.com                                                                           | подтвердить        |
| Тароль:*                                                                       | FEa5Smgm8U Сформирован автоматически 🛷                                                            | © Обновить         |
| Подтверждение пароляс*                                                         | FEa5Smgm8U                                                                                        |                    |
| Пароль должен содержать л<br>20 символов.                                      | атинские буквы верхнего и нижнего регистров, а также цифры. Длина пароля должна с                 | оставлять от 10 до |
| Я даю согласие на <u>присордин</u>                                             | нение к Регламенту Информационной системы GetFinance                                              |                    |
| <ul> <li>и даю согласие на <u>обработку</u><br/>терсональных данных</li> </ul> | персональных данных и ознакомлен с политикой в области обработки и обеспечения (                  | IE30FlacHOCTV      |
|                                                                                | 3a                                                                                                | регистрироваться   |

3. Вы успешно авторизуетесь и попадете в ЛК для возможности прикрепить сертификат и МЧД

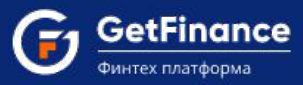

### ПОЛЬЗОВАТЕЛЬ ЗАРЕГИСТРИРОВАННЫЙ НА ПЛОЩАДКЕ

Если вы уже являетесь пользователем площадки, то при получении приглашения и переходе по ссылке, система попросит вас авторизоваться. После успешной авторизации вы сможете прикрепить сертификат и добавить МЧД.

| ><br>~ |
|--------|
| ~      |
|        |
|        |
| RU     |
| RU     |
|        |
| >      |
|        |
|        |

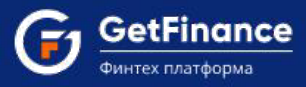

## ПРИКРЕПЛЕНИЕ СЕРТИФИКАТА

Для полноценной работы на площадке, необходимо прикрепление сертификата, наличие сертификата позволит подписывать и отправлять заявки на рассмотрение.

Для прикрепления сертификата:

- 1.1. Если вы новый пользователь, который пришел по приглашению, то вверху увидите баннер о необходимости прикрепить сертификат. Нажмите на гиперссылку.
- 1.2. Если вы уже имеете кабинет, то в правом верхнем углу нажмите на иконку «человечек»перейдите в раздел «Профиль пользователя» или через основное меню «Настройки»-«профиль пользователя».

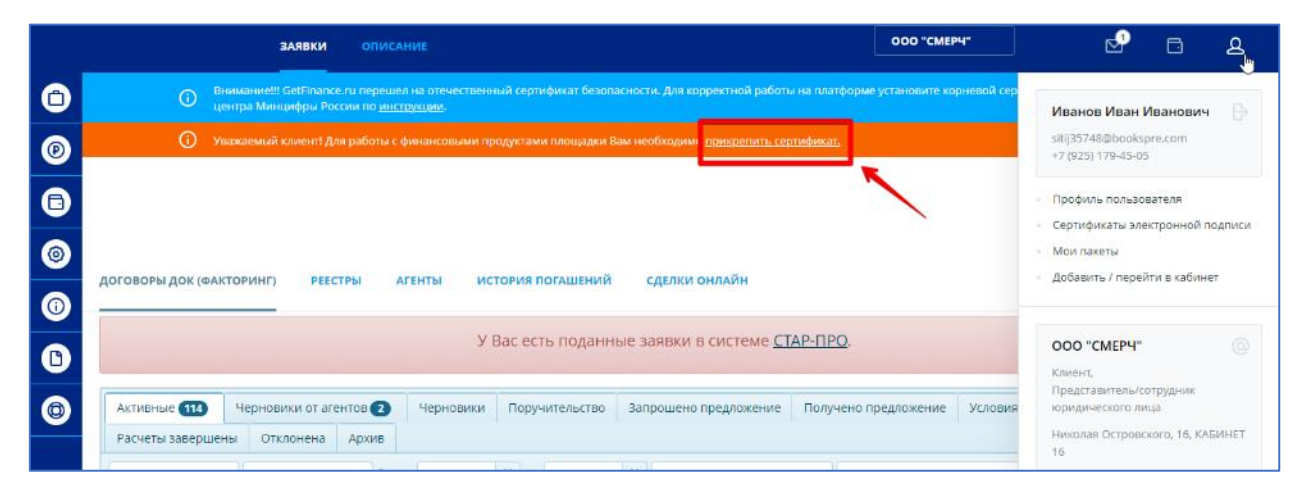

2. Откроется профиль пользователя, перейдите на вкладку «Сертификаты». Нажмите на кнопку "Добавить сертификат", выберете из списка свой сертификат и подтвердите действие.

| ПРОФИЛЬ ПОЛЬЗОВА | ТЕЛЯ ПРОФИЛЬ КОМПАНИИ                                                    | ДОБАВИТЬ / П                               | ЕРЕЙТИ В КАБИНЕТ                          | ДОКУМЕНТЫ КОМПАНИИ                                   | НАСТРОЙКА УВЕ                    | домлений |         |          |
|------------------|--------------------------------------------------------------------------|--------------------------------------------|-------------------------------------------|------------------------------------------------------|----------------------------------|----------|---------|----------|
|                  | <b>Вы вошли как:</b> Иванов Иван И<br><b>Организация:</b> (ИНН: 42053318 | 1ванович (Клиент, Г<br>168 КПП: 420501001) | Іредставитель/сотруд<br>ОБЩЕСТВО С ОГРАНІ | ник юридического лица). Ка<br>ИЧЕННОЙ ОТВЕТСТВЕННОСТ | бинет подтвержден.<br>ЪЮ "СМЕРЧ" |          |         |          |
|                  | ПРОФИЛЬ ПОЛЬЗОВАТЕЛЯ                                                     |                                            |                                           |                                                      |                                  |          |         |          |
|                  | 🛓 Профиль пользователя                                                   | 🟶 Сертификаты                              | 🖺 Документы                               |                                                      |                                  |          |         |          |
|                  | Наименование                                                             |                                            | Серийный номер                            |                                                      | Издатель                         | Дата с   | Дата по | •        |
|                  |                                                                          |                                            |                                           |                                                      |                                  |          |         | <b>▲</b> |
|                  |                                                                          |                                            |                                           |                                                      |                                  |          |         | -        |
|                  | Добавить сертификат                                                      |                                            |                                           |                                                      |                                  |          |         |          |
|                  | Изменить                                                                 |                                            |                                           |                                                      |                                  |          |         |          |

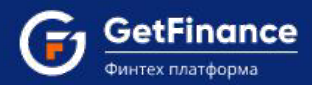

Сертификат добавится к списку при условии совпадения в нем данных (ФИО+СНИЛС) с указанными профиле.

| ПРС | ОФИЛЬ ПОЛЬЗОВАТЕЛЯ   |                     |           |                             |                          |            |            |   |   |
|-----|----------------------|---------------------|-----------|-----------------------------|--------------------------|------------|------------|---|---|
| 2   | Профиль пользователя | • Серт              | ификаты   | Документы                   |                          |            |            |   |   |
|     | Наименование         | 2                   |           | Серийный номер              | Издатель                 | Дата с     | Дата по    | • |   |
|     | Иванов Иван Иванович |                     | 120062958 | C59F00B3D604714630001006295 | CRYPTO-PRO Test Center 2 | 13.09.2023 | 13.12.2023 |   | ^ |
|     |                      | Операці<br>Загрузка | ия выполн | нена успешно                |                          |            |            |   |   |

### ДОБАВЛЕНИЕ МЧД В ПРОФИЛЬ ПОЛЬЗОВАТЕЛЯ

При работе с сертификатом физ.лица, для полноценной работы на площадке необходимо прикрепить машиночитаемую доверенность (МЧД).

Для добавления МЧД:

- 1. В правом верхнем углу нажмите на иконку «человечек»-перейдите в раздел «Профиль пользователя» или через основное меню «Настройки»-«Профиль пользователя».
- 2. Перейдите на вкладку "Документы" и нажмите на кнопку "Выбрать документ для загрузки...". Он должен быть в формате XML или ZIP.

| ПРОФИЛЬ ПОЛЬЗОВАТЕЛЯ                                                                                                    |                 |                |                  |            |               |  |  |  |  |  |
|----------------------------------------------------------------------------------------------------|-----------------|----------------|------------------|------------|---------------|--|--|--|--|--|
| Профиль пользователя Сертификаты Документы                                                                                                    |                 |                |                  |            |               |  |  |  |  |  |
| Машиночитаемая доверенность или МЧД – это электронная форма бумажной доверенности, подписанная квалифицированной электронной подписью (КЭП) руководителя организации или индивидуального предпринимателя, создается и представляется в файле формата XML. |                 |                |                  |            |               |  |  |  |  |  |
|                                                                                                    |                 |                |                  |            |               |  |  |  |  |  |
| О О О О О О О О О О О О О О О О О О О                                                                                                    |                 |                | Нет з            | аписей для | отображения   |  |  |  |  |  |
| Файл                                                                                                    | Дата загрузки 🕴 | Дата активации | Дата деактивации | Статус     | Подпись       |  |  |  |  |  |
| <ul> <li>• • 10 • элементов на странице</li> </ul>                                                                                                    |                 |                | Нет з            | аписей для | а отображения |  |  |  |  |  |
|                                                                                                    |                 |                |                  |            |               |  |  |  |  |  |
| Для загрузки машиночитаемой доверенности выберите документ в формате XML или ZIP                                                                                                    |                 |                |                  |            |               |  |  |  |  |  |
| Выбрать документ для загрузки                                                                                                    |                 |                |                  |            |               |  |  |  |  |  |

3. После выбора файла нажмите на "Загрузить выбранные файлы".

| Выбрать документ для загрузки |   |  |  |  |  |  |
|-------------------------------|---|--|--|--|--|--|
| Основные документы_ON_EMC     | × |  |  |  |  |  |
| Загрузить выбранные файлы     |   |  |  |  |  |  |

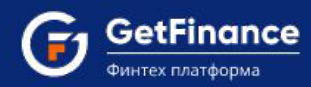

4. При загрузке только XML-файла необходимо также загрузить подпись файла в формате \*.sign, о чем нам подскажет статус файла в таблице.

| 😐 Сделка               | 79.zip      |                   |             |              |            |             |                 | _               |
|------------------------|-------------|-------------------|-------------|--------------|------------|-------------|-----------------|-----------------|
| Файл Ком               | ианды Опер  | рации Из          | бранное H   | Настройки    | Справ      | ка          |                 |                 |
| <b>даз</b><br>Добавить | Извлечь     | <b>Г</b> роверити | Показать    | )<br>Удалить | Q<br>Найти | Мастер      | ()<br>Информаци | я Антивирус К   |
| 1 🖬                    | 1CHD_20230  | )913_ae734d       | 0c-e97c-467 | c-9068-6a5l  | of88c283   | 8_xml - ZIP | архив, размер   | исходных файлов |
| Имя                    |             | ×                 |             |              |            | Размер      | Сжат            | Тип             |
| · · ·                  |             |                   |             |              |            |             |                 | Папка с файлами |
| 🔮 ON_EMO               | HD_20230913 | 3_ae734d0c-       | e97c-467c-9 | 068-6a5bf88  | 3c         | 2 928       | 1 094           | Документ XML    |
| 42053318               | 68_42050100 | 1_КОНЕВ_И         | ГОРЬ_БОРИ   | ICOBИЧ.siqi  | n          | 1 822       | 1 145           | Файл "SIGN"     |

5. При загрузке zip-архива с файлами форматов xml и sign данные документы сразу же станут "Активными"

| Ma                                                                                                    | ашиночитаемая доверенность                                                                                                    |                     |                     |                  |                                    |           |  |  |  |  |
|----------------------------------------------------------------------------------------------------|----------------------------------------------------------------------------------------------------|---------------------|---------------------|------------------|------------------------------------|-----------|--|--|--|--|
| Машиночитаемая доверенность или МЧД – это электронная форма бумажной доверенности, подписанная квалифицированной электронной подписью (ЮП)<br>руководителя организации или индивидуального предпринимателя, создается и представляется в файле формата XML.                                                                                                    |                                                                                                    |                     |                     |                  |                                    |           |  |  |  |  |
| Image: Image: Image |                                                                                                    |                     |                     |                  |                                    |           |  |  |  |  |
|                                                                                                    | Файл                                                                                                    | Дата загрузки ↓     | Дата активации      | Дата деактивации | Статус                             | Подпись   |  |  |  |  |
|                                                                                                    | Основные<br>документы/ON EMCHD 20230913 ае734d0с-е97с-<br>467с-9068-<br>6а5bf88c2838 xml/ON EMCHD 20230913 ае734d0с-<br>е97с-467с-9068-6а5bf88c2838.xml                             | 28.09.2023 12:09:36 | 28.09.2023 12:09:36 |                  | Активен                            | Ø         |  |  |  |  |
|                                                                                                    | Основные<br><u>Аокументы ON EMCHD 20230913 ае73400с-е97с-</u><br><u>467с-9068-</u><br><u>6а5bf88c2838 xml ON EMCHD 20230913 ае734d0с-</u><br><u>е97с-467с-9068-6а5bf88c2838.xml</u> | 28.09.2023 12:06:57 |                     |                  | Необходимо<br>загрузить<br>подпись | Загрузить |  |  |  |  |
| H                                                                                                    | Отображены записи 1 - 2 из 2                                                                                                    |                     |                     |                  |                                    |           |  |  |  |  |